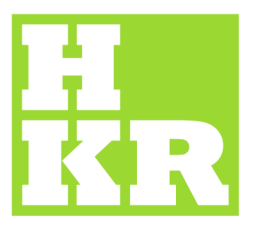

## **Eduroam för Linux**

Kristianstad University SE-291 88 Kristianstad +46 44 20 30 00 www.hkr.se

- 1. Börja med att ladda ner certifikatsfilen och spara den på något lämpligt ställe.
- 2. Starta Network Manager För Ubuntu: System → Preferences → Network Connections

|             | -0(               |             |             |
|-------------|-------------------|-------------|-------------|
| 🔎 Wired 🕅 W | /ireless 🕅 Mobile | Broadband 🔇 | VPN 🔎 DSL   |
| Name        |                   | Last Used   | <u>A</u> dd |
|             | \$                |             | Edit        |
|             |                   |             | Delete      |
|             |                   |             |             |
|             |                   |             |             |
|             |                   |             | Close       |

- 3. Välj "Add"
- 4. Namnge din anslutning till eduroam.
- Under fliken "Wireless" fyller du i SSID: = eduroam

| 9              | Edi                   | ting edur  | bam      |               | - 0 × |
|----------------|-----------------------|------------|----------|---------------|-------|
| Connection     | n <u>n</u> ame: edu   | roam       |          | - NT          |       |
| Connec         | t <u>a</u> utomatical | ly         |          |               |       |
| Wireless       | Wireless Sec          | urity IPv4 | Settings | IPv6 Settings |       |
| <u>S</u> SID:  |                       | eduroan    | h        |               |       |
| M <u>o</u> de: |                       | Infrastr   | ucture   |               | \$    |
| <u>B</u> SSID: |                       |            |          |               |       |
| Device M       | AC address:           |            |          |               |       |
| Cloned N       | MAC address:          |            |          |               |       |
| мт <u>u</u> :  |                       | automat    | ic       |               | bytes |
|                |                       |            |          |               |       |
|                |                       |            |          |               |       |
|                |                       |            |          |               |       |
|                |                       |            |          |               |       |
| 🗆 Availab      | ole to all users      |            | <u>C</u> | ancel         | oply  |

- 6. Under fliken "Wireless Security" fyller du i
  - **Security** = WPA & WPA2 Enterprise
  - Authentication = Protected EAP (PEAP)
  - **CA Certificate** = <u>ska peka på filen du laddade ner i början</u>.
  - **Username** = är din e-postadress (xxx.xxxx@hkr.se eller xxx.xxxx@stud.hkr.se)
  - **Password** = är ditt vanliga lösenord.
- 7. Klicka på "Apply".

| Vireless              | Wireless Secu | rity | IPv4 Settings                             | IPv6 Settings    |    |  |  |
|-----------------------|---------------|------|-------------------------------------------|------------------|----|--|--|
|                       |               |      | in ve seconds                             | in vo secongs    |    |  |  |
| Security:             |               | W    | WPA & WPA2 Enterprise                     |                  |    |  |  |
| Authentication:       |               | Pr   | Protected EAP (PEAP)                      |                  |    |  |  |
| Anony <u>m</u>        | ous identity: |      |                                           |                  |    |  |  |
| C <u>A</u> certil     | ficate:       |      | AddTrust-Exte                             | rnal-CA-Root     |    |  |  |
| PEAP version:         |               | AL   | Automatic                                 |                  |    |  |  |
| Inner authentication: |               | M    | MSCHAPv2                                  |                  |    |  |  |
| <u>U</u> sername:     |               | xx   | xxx@hkr.se                                |                  |    |  |  |
| Password:             |               |      |                                           |                  |    |  |  |
|                       |               |      | As <u>k</u> for this pas<br>Show password | ssword every tin | ne |  |  |